rmentum et souiciporta nibh venenaes neque sodales ut Dolor sit amet con morbi tristique. S Eu tincidunt torte

A Resource Created by The Word Nerd

# Pick a Color Pick a Book

et nec ullam praesent sem tur adipiscii utpat consequ etus et males e in est ante imperdiet s . Velit alique r. In nisl ni. volutpat est i orta lorem m igue lacus. J ui vivamus d si morbi temp egestas sed t da arcu ac t isequat semp r purus ut fa

rtor. Risus se

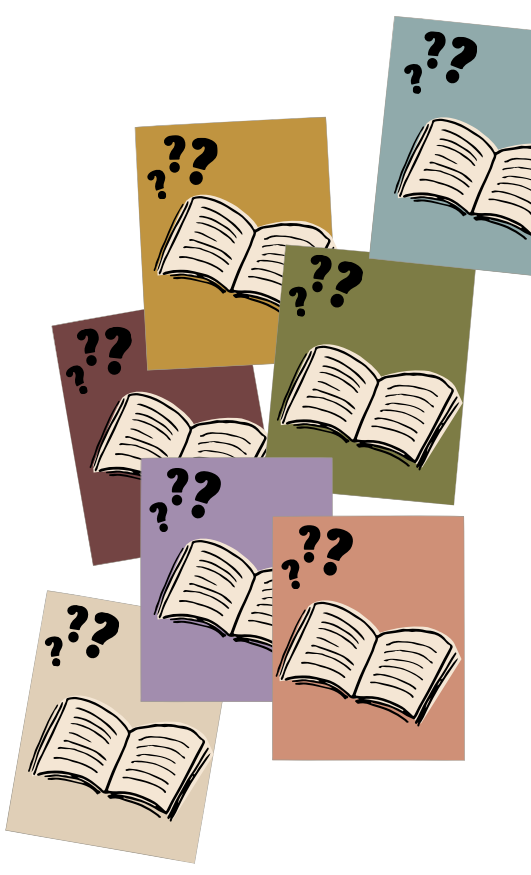

## Pick a Color Pick a Book

In the spirit and style of swipe-able Instagram posts, use the following slides to help recommend great books to your students! All they need to do is pick a color to reveal a reading recommendation tailored to their interests and preferences. Find the slides here and several implementations ideas below. Sheets to record student choices can be found on following pages.

#### Slides Link:

https://www.canva.com/design/DAF8mBzwMIA/C6rOPDVamJhPS8KcJtKBCg/edit? utm\_content=DAF8mBzwMIA&utm\_campaign=designshare&utm\_medium=link2&ut m\_source=sharebutton

# **Implementation Ideas**

- 1. Show one set of <u>slides</u> each week. After students make their selection, have them listen to the first chapter of their chosen color/book. If they like it, encourage them to continue reading!
- 2. Print the <u>slides</u> and create an interactive bulletin board by placing the color block sheet over the top of the reading recommendation page. Students can lift the top page to reveal their chosen title. Students can use QR codes to take them directly to the book's first chapter read aloud.
- 3.Go through the entire slide show and ask students to record their color/book choices (sheet on page 4). Then use their recorded titles as a browsing/shopping list next time you go to the library.
- 4. Head to the <u>slides</u>, click FILE- MAKE A COPY and adapt the slides to titles/categories you know your students will like.
- 5.Head to the <u>slides</u>, click FILE- MAKE A COPY and then share with students. Next allow them to make their own set of swipe-able reading recommendations. Share within class or another class, post them in the hallway or in the library.
- 6.??? I'm sure your creative teacher brain can see other implementation ideas! If you come up with something great your students love, please let me know! :) (wordnerd@amandazieba.com)

### A Resource Created by The Word Nerd

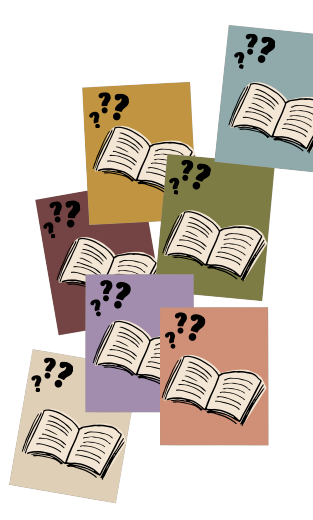

### Pick a Color Pick a Book

Slide Samples

Slides Link: <u>https://www.canva.com/design/DAF8mBzwMIA/C6rOPDVamJhPS8KcJtKBCg/edit?</u> <u>utm\_content=DAF8mBzwMIA&utm\_campaign=designshare&utm\_medium=link2&utm\_source=sharebutton</u>

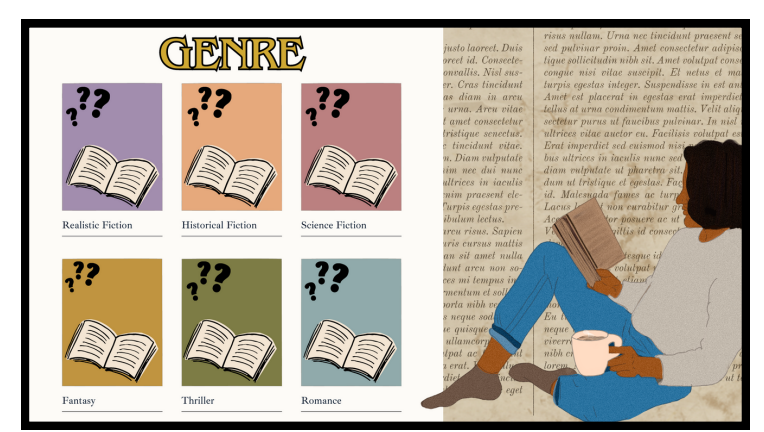

Students pick a color...

Then swipe....

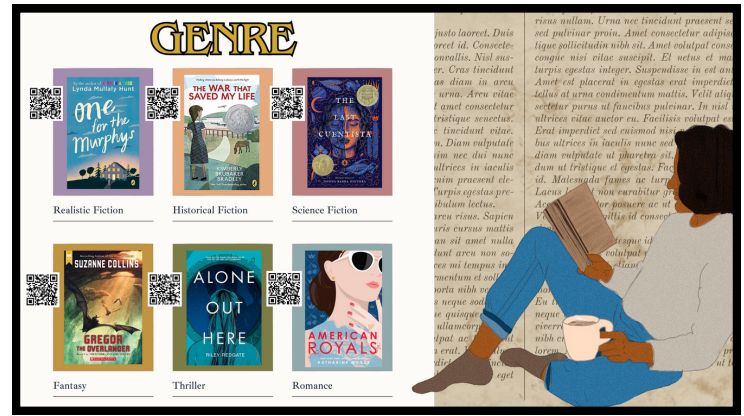

To reveal the choices! Each book cover is linked to that book's First Chapter Friday read aloud video. The QR codes take you to those videos as well.

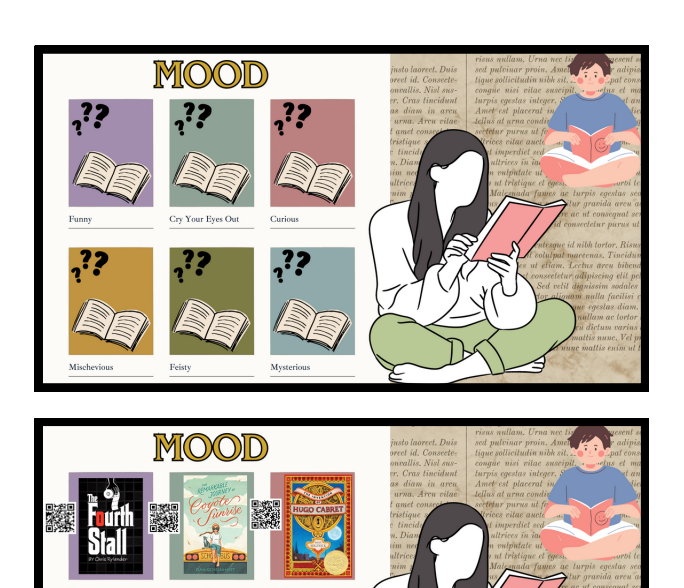

#### Slide Category List:

- Genre
- Mood
- Novel in Verse
- Historical Fiction
- Books with Animals
- "I don't even like to read"
- Creepy Books
- Nonfiction
- Graphic Novels
- Sports
- Foreign Country Settings
- If you liked, then you'll love #1
- If you liked, then you'll love #2
- Blank Slides

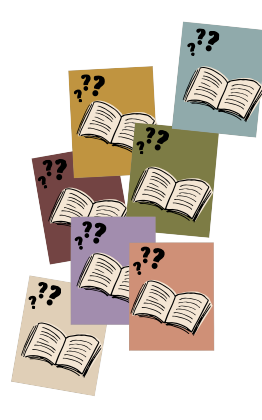

nec ullam aesent sem r adipiscii pat consequ is et males in est ante imperdiet s Velit alique In nisl ni lutpat est i ta lorem m ue lacus. J vivamus ( morbi temp estas sed t i arcu ac t equat semp ourus ut fa

or. Risus se Fincidunt e u bibendur g elit peller sodales ut facilisi cra s diam. U

### Pick a Color Pick a Book

Directions: Use this sheet to record your colors and choices. Then take your "browsing/shopping" list to the library and find your chosen titles! Happy reading! :)

| Genre<br>Color:                              | Book:               |
|----------------------------------------------|---------------------|
| Mood<br>Color:                               | _ Book:             |
| Novel in Verse<br>Color:                     | _ Book:             |
| Historical Fiction Color:                    | _ Book:             |
| Books with Animals Color:                    | _ Book:             |
| I don't even like to read<br>Color:          | <br>_ Book:         |
| Creepy Books<br>Color:                       | _ Book:             |
| Nonfiction<br>Color:                         | _ Book:             |
| Graphic Novels Color:                        | _ Book:             |
| S <b>ports</b><br>Color:                     | Book:               |
| Foreign Country Settings                     | <b>s</b><br>_ Book: |
| If You Liked, You'll Love #1<br>Color: Book: |                     |
|                                              |                     |

nec ultrices. r viverra nam lil id interdum vela urna duis conval m est ultricies in s at. Quisque e ncus mattis rhor ae nunc sed velit que habitant mo n neque volutpa i pellentesque nec iquam id. Mass ementum. Dapil is dolor purus n pus egestas sed s agna ac placerat get dolor morbi n eugiat sed. Nibh nperdiet dui acc donec ultrices to te mi sit amet. U Neque gravida i Tortor consequat unt arcu non so neque egestas c bus vitae aliquet t etiam. Neque tum non consecte tristique. Quis in n et. Vel pharetr est ullamcorper

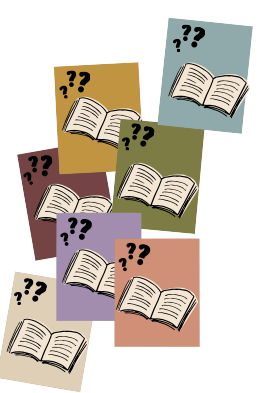

A Resource Created by The Word Nerd

If You Liked, You'll Love #2

Color: \_\_\_\_\_ Book: \_\_\_\_\_

et nec ullam praesent sem tur adipiscii utpat consequ etus et males e in est ante imperdiet s . Velit alique r. In nisl ni volutpat est i orta lorem m igue lacus. J ui vivamus d i morbi temp egestas sed t da arcu ac t isequat semp r purus ut fa

Pick a

Color

Pick a

Book .??

rtor. Risus se

Visit my full YouTube Channel here: <u>https://www.youtube.com/@AmandaZieba</u> <u>theWordNerd</u>

To get a Google Doc listing 150+ (and counting!) First Chapter Friday Read Aloud video links (+genre, format, book purchasing links, companion material links, etc.) click here: www.amandazieba.com/teachersignup

Feel free to email me questions any time at: wordnerd@amandazieba.com